# 『생명, 윤리와 정책』 학술지

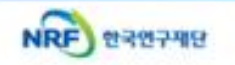

### 온라인 논문 투고 및 심사 시스템

(Journal Article & Management System)

### **JAMS 2.0**

## - 투고 방법 안내 -

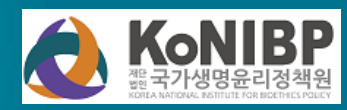

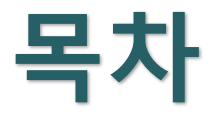

- 1. 홈페이지 회원가입
- 2. 논문 제출 화면 접속
- 3. 신규논문 제출 : 연구윤리서약, 논문 등록, 저자등록 및 제출
- 4. 제출 후 관리
- 5. 심사결과 확인 : 심사의견서 보기, 심사답변서 등록, 편집위원 총평보기
- 6. 수정 논문 제출
- 7. 최종 논문 제출

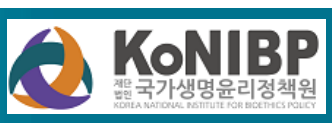

(4)

가입신청

한국연구재단 온라인 논문투고 및 심사시스템(JAMS 2.0)에서는 시스템의 이용과 희원관리를 위해 개인정보보호법에 따라 다 음과 같이 개인정보를 수집 및 이용하고 있습니다.

JAMS 개인정보 수집 및 이용안내

Foreigne

3

💿 위의 개인정보처리방침을 모두 읽어보았고 해당 활용에 동의 합니다.

의의 가입약관을 모두 읽어보았고 해당 약관에 동의 합니다.

■ JAMS 개인정보 수집 및 이용안내

2

개인정보 수집 및 이용 동의 선택

회원가입신청

☆ / 정책원>회원가입신청 <u>HELP</u>

대상군 (개인, 단체, Foreigner) 더블클릭

#### ◎ 회원가입안내

1. 개인, 단체, 외국인(Foreigner) 중 어느 유형에 해당하십니까?

▶ 단체회원 및 외국인 선택 시, 각각 JAMS의 단체회원, 외국인 회원가입 화면으로 바로 전환됩니다.

원활한 회원가입을 위하여 아래의 질문내용에 따라 순서대로 답변을 진행해 주세요. \≛≡ 선택한 답변에 따라 회원가입 절차가 일부 다르기 때문에 본인이 해당하는 경우를 선택해 주시기 바랍니다.

단체회?

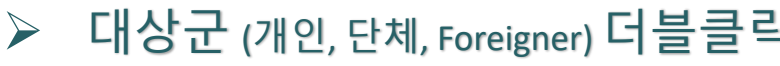

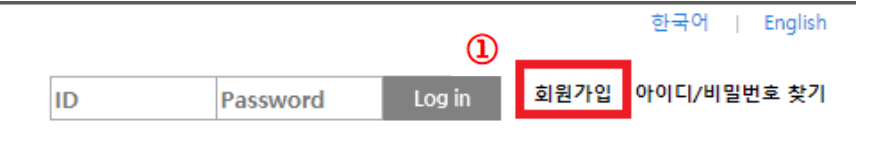

[생명, 윤리와 정책] JAMS 홈페이지 (konibp.jams.or.kr) 접속 → 회원가입 클릭  $\geq$ 

### 1. 홈페이지 회원가입(1)

Konibp

### 1. 홈페이지 회원가입 (2) : 개인정보 작성

### ▶ 모든 별표(\*) 사항 작성

▣ 개인정보

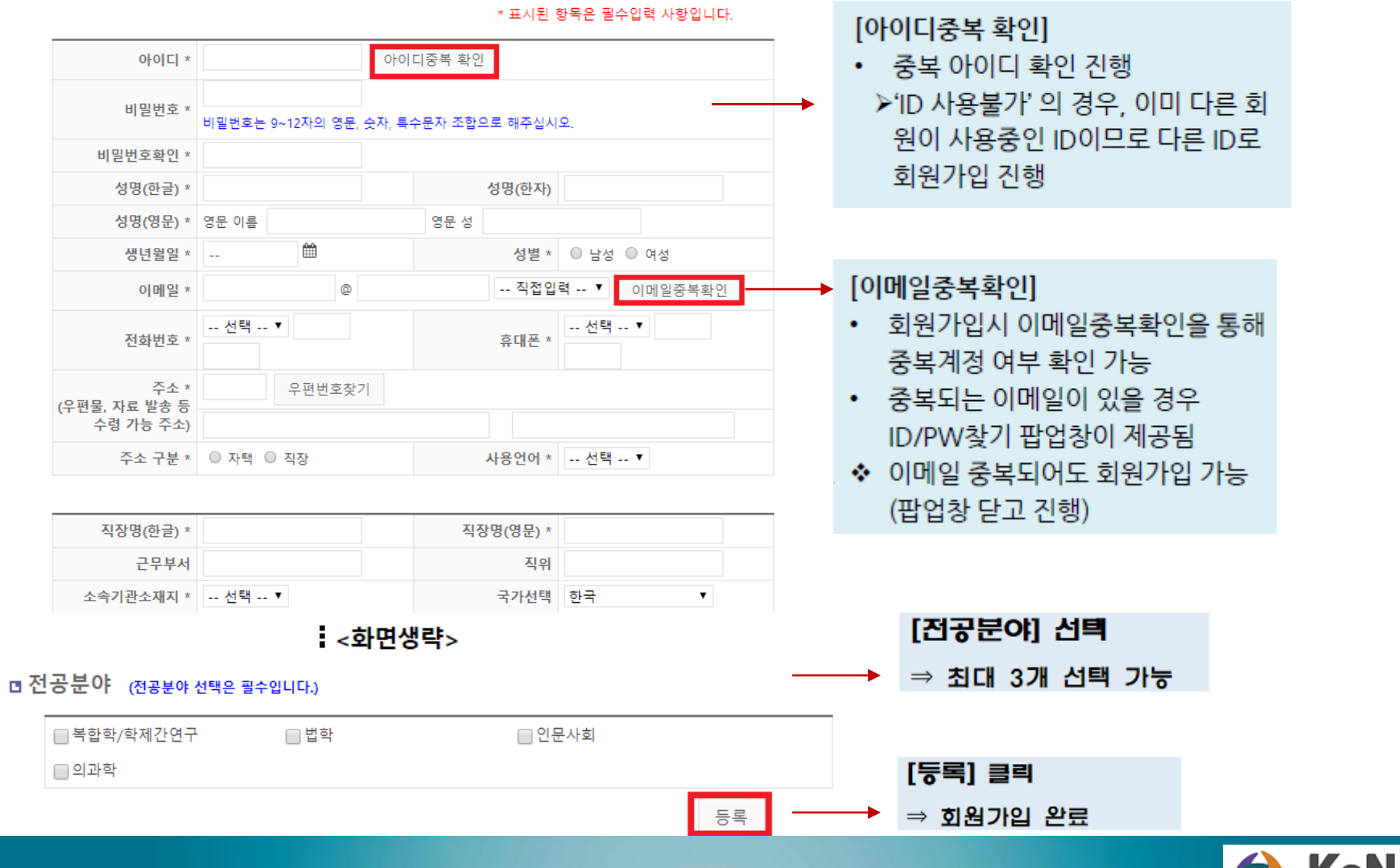

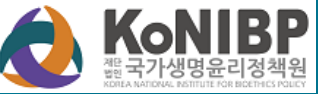

### ▶ 홈페이지 우측의 퀵 링크 '신규논문제출' 클릭

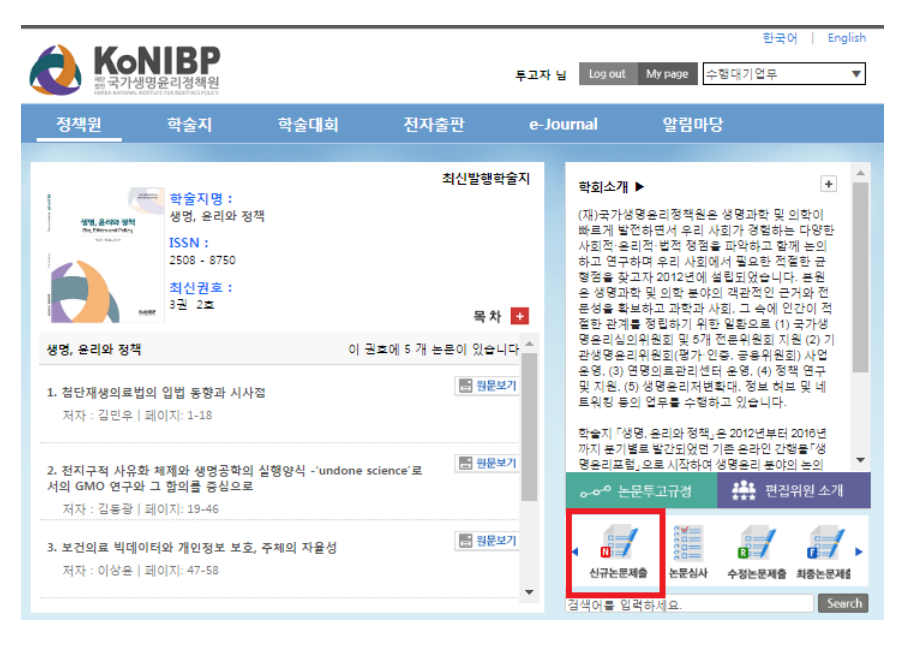

▶ (또는) 홈페이지 대 메뉴 '학술지 > 논문제출' 클릭

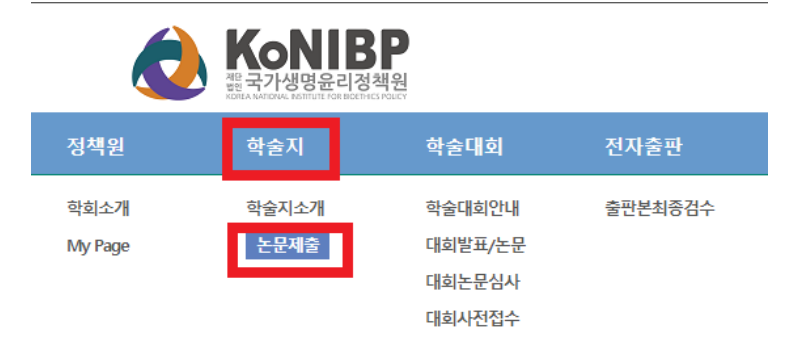

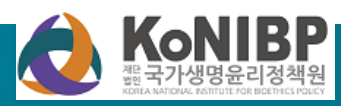

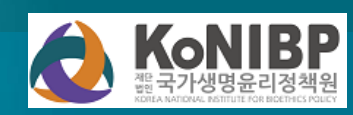

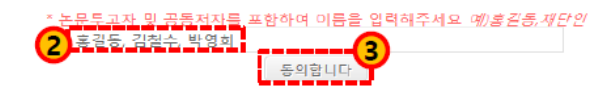

간 학회지 투고를 금지한다. 1) 중복게재의 판정 기준은 다른 언어, 일부 혹은 전부, 인쇄 혹은 전자매체, 학술지의 등록 및 등재 여부를 막론하

4. 중복게재 및 중복투고를 금지한다. 타 학술지에 게재되었거나 투고 중인 원고는 본 학회지에 투고할 수 없으며, 본 학회지에 게재되었거나 투고 중인 논문은 타 학술지에 게재할 수 없다. 중목게재 및 중목투고 발견 시 향후 2년

3) 표절: 정당한 권한 없이 타인의 아이디어, 과정, 결과 또는 기록을 도용하는 형위

2) 변조: 연구자료, 장비, 또는 과정을 조작하거나 데이터나 연구결과를 변경하거나 생략하여 연구기록이 진실에 부함하지 않게 하는 행위

1) 위조: 존재하지 않는 데이터나 연구결과를 만들어내고 이를 기록하거나 보고하는 행위

3. 다음과 같은 연구 부정행위가 있는 논문은 게재하지 않으며, 관련 세부사항은 편집위원회에서 정한다.

이 기관 윤리위원회 규정이나 NIH Guide for the Care and Use of Laboratory Animals에 저촉되지 않았음을 명시 하는 것을 원칙으로 한다.

을 요구할 수 있다. 2. 연구대상이 동물인 경우에는 실험동물의 고통과 물편을 줄이기 위하여 행한 치치를 기술하여야 하며, 실험과정

1. 연구대상이 사람인 경우, 헬상키 선언에 입각하여 연구대상자에게 연구목적을 설명하고 연구참여 중 일어날 수 있는 정신적, 신체적 위해에 대해 대상자를 보호하기 위한 다양한 노력을 하였음을 명시하는 것을 원칙으로 한다. 또한 기관윤리위원회(IRB)의 심의를 통과하는 것을 권장하며, 필요 시 편집인은 서면 등의서 및 IRB 승인서의 제출

#### 연구윤리서약

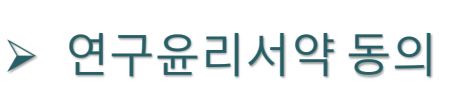

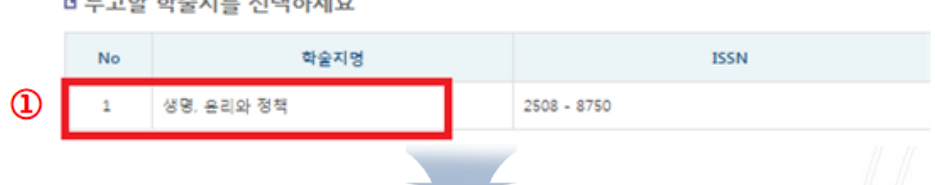

최종논문제출

3. 신규논문 제출 (1) : 연구윤리서약

#### 투고할 학술지를 선택하세요

▶ 학술지 명 클릭

논문제출

신규논문제출 수정논문제출 슈 / 학술지>논문제출 <u>HELP</u> /

내논문심사현황

·방법

- 1. 신규논문제출화면 접속
- 학회의 학술지 목록에서 논문을
  - 투고하고자 하는 학술지 선택
- 학회 연구윤리서약서의 내용을 확인
- 논문에 참여하는 연구자 모두 기입
- '동의합니다' 버튼 클릭

• 신규논문제출시, 연구윤리서약을 하지 않으면, 논문 제출이 불가능 합니다.

### 3. 신규논문 제출 (2) : 논문 등록

| ○ 신규논문등록 * 표시는 필수항목입니다. |                         |                               |             |  |  |  |
|-------------------------|-------------------------|-------------------------------|-------------|--|--|--|
| 학술)                     | 디명                      | Studies                       |             |  |  |  |
| 제득                      | 2 *                     | 논문제출 테스트                      |             |  |  |  |
| 키워드                     | = *                     | 논문제출 테스트                      |             |  |  |  |
| 초록                      | *                       |                               | Ŷ           |  |  |  |
|                         |                         | <화면생략>                        |             |  |  |  |
| 페이지                     | 수 *                     | 11 긴급여부 *                     | 일반 🗸        |  |  |  |
| 기사                      | 음형                      | 논문 🔽                          |             |  |  |  |
| 분야                      | *                       | ■ 복합학/학제간연구 ■ 법학 ■ 인문사회 ■ 의과학 |             |  |  |  |
| 원문파<br><i>저자정보 삭제 후</i> | ·일 *<br><i>꾋문파일 업로드</i> | 찾아보기                          |             |  |  |  |
|                         | 이미지파일                   | 3                             | 받아보기        |  |  |  |
| 첨부파일                    | 표파일                     | 찾아보기                          |             |  |  |  |
|                         | 첨부파일                    | 3                             | 받아보기        |  |  |  |
| 거자리이야도이서                | 양식                      | 저작권이양동의서.hwp <b>다운로드 빠</b>    |             |  |  |  |
| 지역권이공중의지                | 첨부파일 *                  | 3                             | 밝아보기        |  |  |  |
| 논문유사도?                  | 검사결과 *                  | 3                             | 알아보기        |  |  |  |
|                         |                         | 이전단계로 다음단계로 임시저장              | 논문유사도 검색 목록 |  |  |  |

#### 방법

1. 서지정보와 논문 파일을 등록

#### 화면 설명

- 1. '\*' 표시되어 있는 경우, 필수입력이며 필수값은 학회마다 상이합니다.
  - 페이지수: 논문의 총 페이지를 정수로 입력 ex) 1~11(X) -> 11(O)
  - 분야: 학회에서 설정한 논문분야범위. 제출 논문에 적합한 분야 선택

- 원문파일: 논문파일 업로드 (저자정보삭제 후 업로드진행)

- 첨부파일: 저자정보(저자명, 소속, 직위)가 포함된 파일 업로드
- 저작권이양동의서 : 양식 다운로드받아 작성 후 첨부 (반드시 서명 포함)
- 논문유사도검사결과: 제출논문에 대한 유사도검사 진행한 결과 파일 업로드 하단의 [논문유사도 검색] 클릭하여 진행 후 결과 첨부
  - 2. [이전단계로] : 현재 내용 저장,
  - 이전단계로 이동
- - [다음단계로] : 현재 내용 저장.

다음단계로 이동

- 4. [임시저장] : 현재 내용 저장 후 종료
- 5. [논문유사도 검색]
  - : KCI 논문유사도 검색 서비스 이용

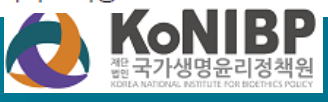

### 3. 신규논문 제출 (3) : 저자등록 및 제출

□ 저자등록 한국인추가

외국인추가

| 저자유형 | 투고자 🏹 🍭 제1저자 🔍 | 교신저자 KRI겸색(필수) |                                                  |
|------|----------------|----------------|--------------------------------------------------|
| 저자명  | 통합관리자          | 저자명(영문)        | administrator nibp                               |
| 소속   | 국가생명윤리정책원      | 소속(영문)         | Korea National Institute for<br>Bioethics Policy |
| 부서   |                | 부서(영문)         |                                                  |
| 소속구분 |                | 국가             |                                                  |
| 지역   | 수도권            | 우편번호           |                                                  |
| 주소   |                |                |                                                  |
| 전화번호 |                | 휴대폰            | 010-111-1111                                     |
| 이메일  | nibp@nibp.kr   | FAX            |                                                  |

#### ■ 체크리스트 \* 선택하지 않으실 경우 제출이 불가합니다.

Image: A state of the state of the state of

제출한 논문은 다른 학회지에 제출되거나 간행되지 않았습니다. 인용 및 참고문헌이 빠짐없이 기재되었습니다.

#### □ CCL설정

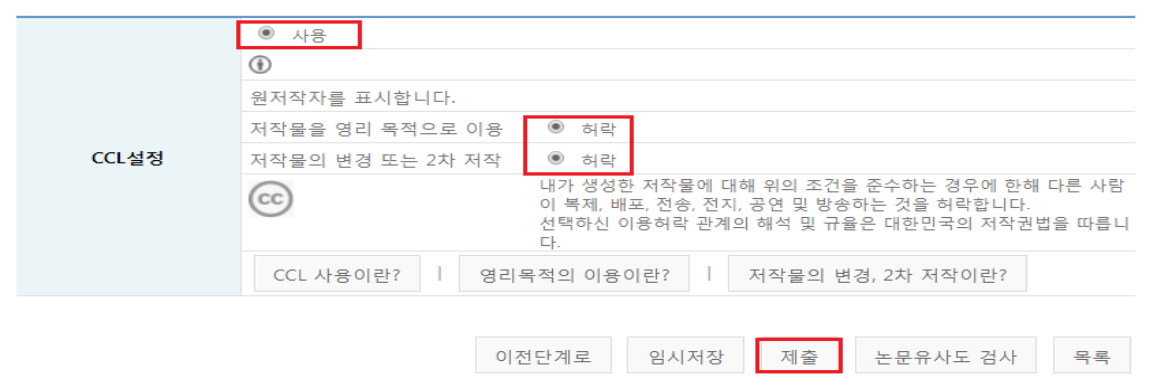

・방법

- 투고자 정보 확인 및 추가저자 정보를 입력
- KRI 검색(필수): 투고자가 한국연구 재단 연구자 회원(KRI)인지 여부 체크

#### • 본인 정보 확인되면 선택, 일치하는 정보 없으면 닫기

- 3. [한국인/외국인추가]
  - : 저자정보 추가 필요 시, 선택 후 등록
- 해당 저자의 '제1저자 ' 또는 '교신저자' 구분 클릭
- 4. 체크리스트 및 CCL 설정
- [생명, 윤리와 정책] 은 CC BY(저작권 표시) 준용

   → 본 학술지에 게재된 논문 이용 시
   저작자 이름, 저작물 제목, 출처 등 저작자
   표시하는 경우에 이용 가능
- 학술지에서 디폴트로 CC BY 설정하여 변경 불가
- 5. [제출] : 등록 내용 제출 처리

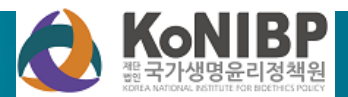

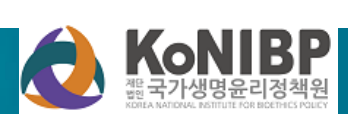

(접수반려시) 해당페이지에서 접수반려

사유를 수정하여 논문 재제출 진행

(저자정보,체크리스트등 확인)

| 종 1 건 | 2     | 학술논문명(논문 제목)클릭                                                 |                 |
|-------|-------|----------------------------------------------------------------|-----------------|
| No    | 학술논문명 |                                                                | 상태              |
| 1     | 테스트 1 | 자수 : 1 / 생명, 윤리와 정책 / 분야 : 북합학/학제간연구<br>투고일 : 2020-01-09<br>또는 | 논문접수반려<br>논문전 수 |

| 학술지명 | 전체                                    |     | (       | 접수또는접수반려사유확인                                         |
|------|---------------------------------------|-----|---------|------------------------------------------------------|
| 접수기간 | * * * * * * * * * * * * * * * * * * * |     |         |                                                      |
| 논문제목 |                                       | 접   | 자 사유 사유 | 서작권이양동의서에 서명이 누락되어 있습니다.<br>서명을 포함하여 다시 제출해주시기 바랍니다. |
| 사태   | X1 H                                  | 244 | 2       | 강사합니다.                                               |
| 34   |                                       |     |         |                                                      |

(4)

#### □ 논문목록

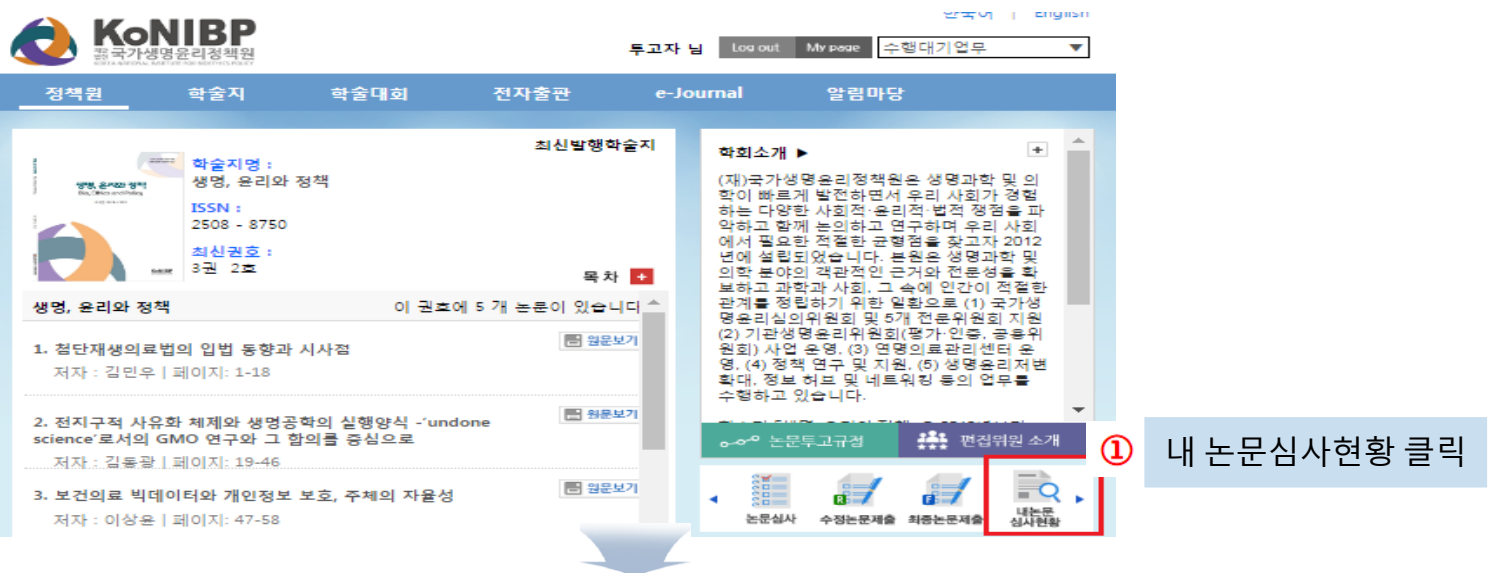

### ▶ [생명, 윤리와 정책] JAMS 홈페이지 (konibp.jams.or.kr) 접속 → 내 논문 심사현황 클릭

### 4. 제출 후 관리

### 5. 심사결과 확인 (1)

▷ [생명, 윤리와 정책] JAIMS 홈페이지 (konibp.jams.or.kr) 접속

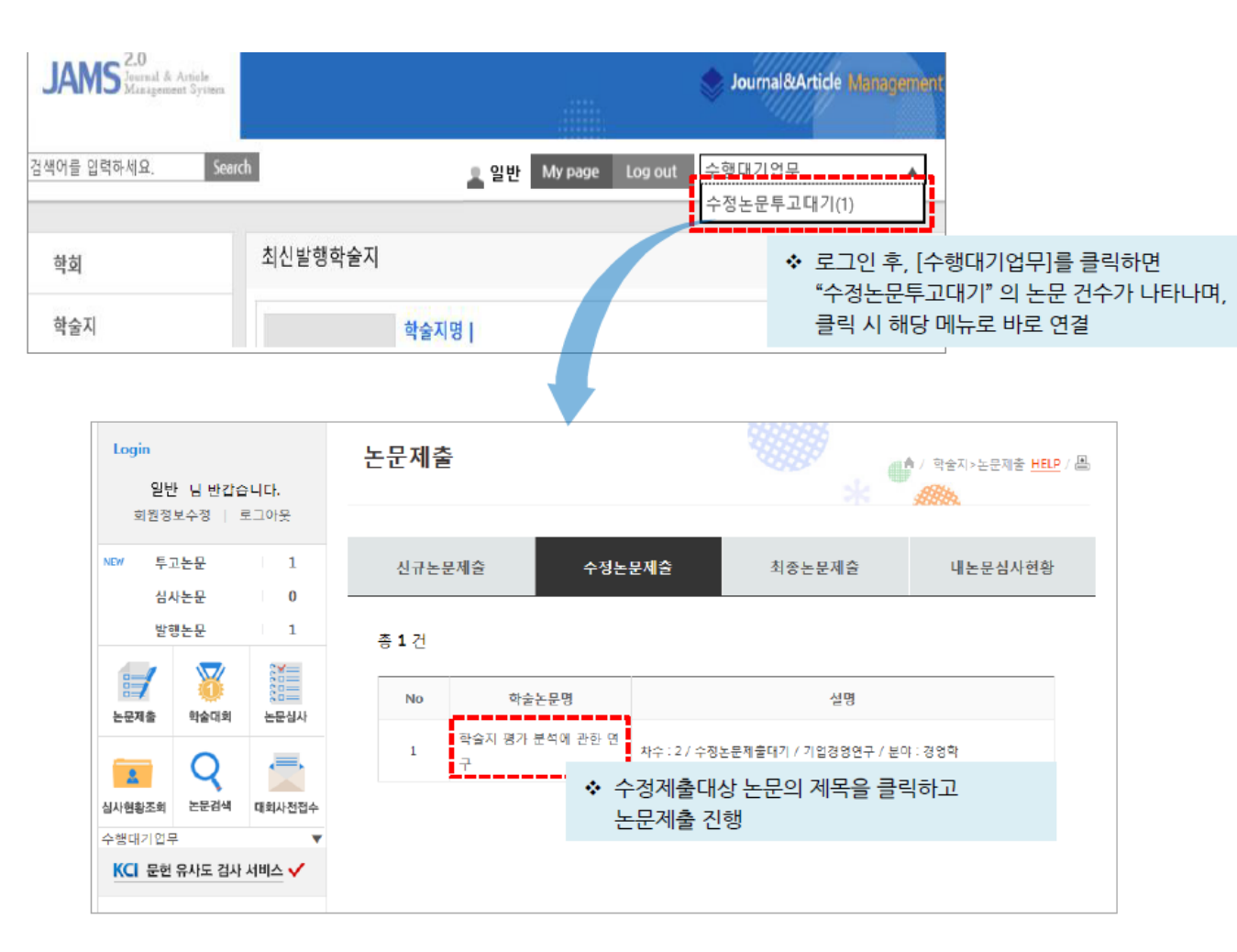

#### ・방법

- 1. 투고자 로그인
- 2. 학술지 > 논문제출 > 수정논문제출
- 2-1. [수행대기업무] > 수정논문제출대기
- 3. 수정논문제출이 필요한 논문제목 선택

#### 유의사항

- 직전 심사 결과(총평): <u>수정 후 게재,</u>
   <u>수정 후 재심</u>일 경우, 수정논문제출대기 목록에 대상 논문이 나타남
- 수정 논문 제출 단계에서 심사 결과 확인 가능
- 수정 논문 제출은 논문의 심사 총평이 '게재가능' 으로 판정 시까지 반복

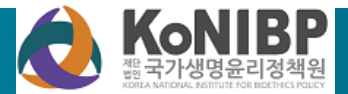

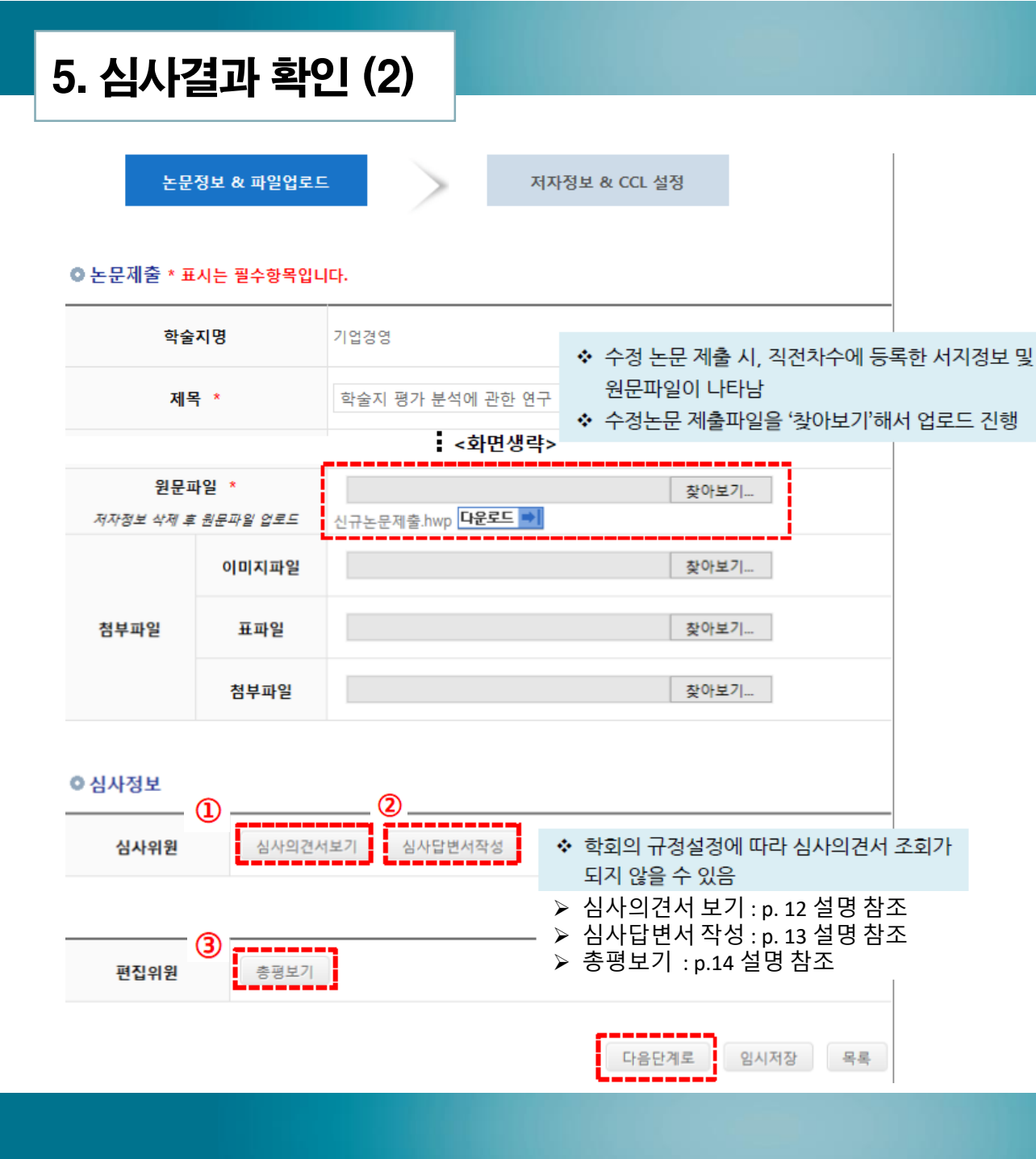

- 방법
- 심사위원의 심사의견 및 편집위원회의 심사 총평 확인 (p. 12-14 참고)
- 심사의견에 따라 수정한 내용을 정리 하여 심사답변서 등록 (p. 13 참고)
- 3. 수정된 논문 파일 제출
  - (찿아보기->업로드 파일 선택)
- 4. 다음단계로 선택

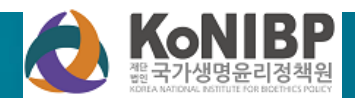

### 5. 심사결과 확인(3): 심사의견서 보기

|                                          | 서                                     |                                     |                               |                                                       | k •    | <i>1</i> 990.                |                 |
|------------------------------------------|---------------------------------------|-------------------------------------|-------------------------------|-------------------------------------------------------|--------|------------------------------|-----------------|
| <b>0 기</b> 본정                            | <u> </u>                              |                                     |                               |                                                       |        |                              |                 |
|                                          | 논문번호                                  | J1_201700001                        |                               | 학술지명                                                  | 기업     |                              |                 |
|                                          | 제목                                    | 학술지 평가 분석에                          | 관한 연구                         | 분야                                                    | 경영     | 학                            |                 |
|                                          | 초록                                    | 학술지 평가 분석                           | 에 관한 연                        | 7                                                     | *      | 심사위원이 심사한<br>(투고자의 직전 논문     | 논문<br>2)의 기본 정보 |
|                                          | 키워드                                   | 학술지, 평가, 분석                         |                               | 제출파일                                                  | 다운     | 로드 📦                         |                 |
|                                          |                                       |                                     |                               |                                                       |        |                              |                 |
| • 1 3 A                                  | 18                                    |                                     |                               |                                                       |        |                              |                 |
| No                                       | 12                                    | 라인                                  | :<br>12페이지의                   | 수정요구사항<br>1 5물의 오타들 수정해                               |        | 비고                           |                 |
| No<br>1                                  | 페이지<br>12                             | 라인<br>5                             | :<br>12페이지의<br>주세요.           | 수정요구사항<br>미 5굴의 오타를 수정해                               |        | 비고<br>심사위원이 등록<br>내용 확인 가능   | 한의견서            |
| No<br>1<br>이심사니                          | 페이지<br>12                             | 라인<br>5                             | :<br>12페이지의<br>주세요.           | 수정요구사항<br>이 5물의 오타를 수정해                               |        | 비고<br>심사위원이 등록<br>내용 확인 가능   | 한의견서            |
| No<br>1<br>• 심사니<br>저:                   | ····································· | 라인<br>5                             | :<br>12페이지의<br>주세요.<br>2니 내용에 | <mark>수정요구사항</mark><br>미 5물의 오타를 수정해<br>따라 논문을 수정하여 제 | 출하시기 비 | 비고<br>* 심사위원이 등록<br>내용 확인 가능 | 한 의견서           |
| 이지 가지<br>No<br>1<br>이 심사니<br>지:<br>이 심사으 | ····································· | 라인           5           심사의건서 첨부하오 | :<br>12페이지의<br>주세요.<br>2니 내용에 | <mark>수정요구사항</mark><br>1 5굴의 오타를 수정해<br>따라 논문을 수정하여 제 | 출하시기 비 | 비고<br>• 심사위원이 등록<br>내용 확인 가능 | 한 의견서           |

#### ・ 화면설명

- 투고자는 직전 심사에 참여한 각 심사 위원의 심사의견 확인 가능
- 심사에 참여한 심사위원의 정보는 익명으로 표시
- [심사의견서보기] 항목은 심사내용만 확인 가능하며, 심사답변서의 경우 [심사답변서작성] 항목을 클릭하여 별도의 팝업창에서 작성 (p. 13 참고)

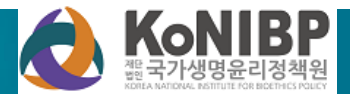

### 5. 심사결과 확인(4) : 심사답변서 등록

| 심/ | 사답변/            | Ч                     |               |         |               |      | •                         | \$2.                                   |           |                |
|----|-----------------|-----------------------|---------------|---------|---------------|------|---------------------------|----------------------------------------|-----------|----------------|
|    | 0 기본정           | 보                     |               |         |               |      |                           |                                        |           |                |
|    |                 | 논문번호                  | J1_201700001  |         | 학술지명          |      | 기업경영                      |                                        |           |                |
|    |                 | 제목                    | 학술지 평가 분석에    | 관한 연구   | 분야            |      | 경영학                       |                                        |           |                |
|    |                 | 조록                    | 학술지 평가 분석     | 4에 관한 연 | ! <b>구</b>    |      |                           |                                        |           |                |
|    |                 | 키워드                   | 학술지, 평가, 분석   |         | 제출파일          |      | 다운로드                      | <b>&gt;</b>                            |           |                |
|    | 0 심사의           | 견(1)                  |               |         |               |      |                           |                                        |           |                |
|    | 0 지적사           | 항                     |               |         |               |      |                           |                                        |           |                |
|    | No              | 페이지                   | 라인            | :       | 수정요구사항        | 5    | 수정요-                      | 구사항답변                                  | -         |                |
|    | 1               | 12                    | 5             | 12페이지의  | 의 5줄의 오타를 수정해 |      |                           |                                        |           |                |
|    | ▷ 신사내           | 8                     |               | 구세프.    |               | -    |                           | 수정 요-<br>내용 작성                         | 구사<br>넣 가 | 항에 대한 답변<br>능  |
|    | 저기              | 작공개내용                 | 심사의견서 청부하:    | 오니 내용에  | 따라 논문을 수정하여 : | 제줄하시 | 이기 바람니다                   | ł.                                     |           |                |
| _  | 0 심사의           | 견서                    |               |         |               |      |                           |                                        |           |                |
|    | 심               | 사의견서                  | 심사의견서.hwp 다   | 윤로드 📦   |               |      |                           |                                        |           |                |
| 0  | 심사답변/           | 너파일첨부                 |               |         |               |      |                           |                                        |           |                |
|    | 심사답변            | 1서 파일                 |               |         | 잦아보기          | *    | 심사답변                      | 서를 별도의                                 | Шţ        | 일로 작성한 경우,     |
|    | 첨부              | 파일 가입                 | 101음          |         |               | *    | 따일 등록<br>심사의견(<br>(최대 400 | i 기 <del>능</del><br>에 대한 저지<br>)0bvte) | 나답변       | <u>변</u> 등록 가능 |
| 실  | 상사의견에 대<br>41 / | 배한 저자답변<br>4000 Bytes | 심사의견에 대한 답변 ያ | 입니다.    |               |      |                           | 700 y (C)                              |           |                |

#### ・방법

- 1. 심사답변서 팝업 화면을 확인
- 2. 심사의견서에 따른 심사답변 작성
- 3. '확인' 버튼 클릭하여 답변 등록
- 등록 완료 후 [심사답변서 작성] 버튼
   옆 "답변완료"로 표시되어 나타남

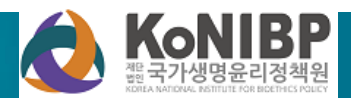

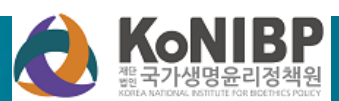

투고자는 '총평보기'를 선택하여 해당 논문의 총평을 확인할 수 있습니다.

| 5. ∤ | 닠사결과 | 확인(5) | : 편집위원 | 총평 보기 |
|------|------|-------|--------|-------|
|------|------|-------|--------|-------|

### ▶ [편집위원총평보기]

| 편집위원총평 |                                    |                |        |        | • 화면성       |
|--------|------------------------------------|----------------|--------|--------|-------------|
| ◎ 기본정보 |                                    |                |        |        | 1. 누-<br>논¦ |
| 논문번호   | J1_201700001                       | 학술지명           | 기업경영연  |        |             |
| 제목     | 학술지 평가 분석에 관한 연구                   | 분야             | 경영학    |        |             |
| 초록     | 학술지 평가 분석에 관한 연                    | ļ <del>Ţ</del> |        |        |             |
| 키워드    | 학술지, 평가, 분석                        |                |        |        |             |
| 제출파일   | 신규논문제출.hwp <b>다운로드 ➡</b>           |                |        |        |             |
| ◎ 총평정보 |                                    |                |        |        |             |
| 내용     | 편집위원의 총평을 입력한 내용이                  | 나타나게 됩니다.      | ◆ 직전 심 | 사의 편집위 | 원 총평 내용 확인  |
| 파일     | test.docx <mark>다운로드 =&gt; </mark> |                | 가능     |        |             |
| ◎ 판정정보 |                                    |                |        |        |             |
| 결과     | 수정후 거재                             |                |        |        |             |
|        |                                    |                | 프린트 딛  | 21     |             |

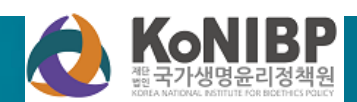

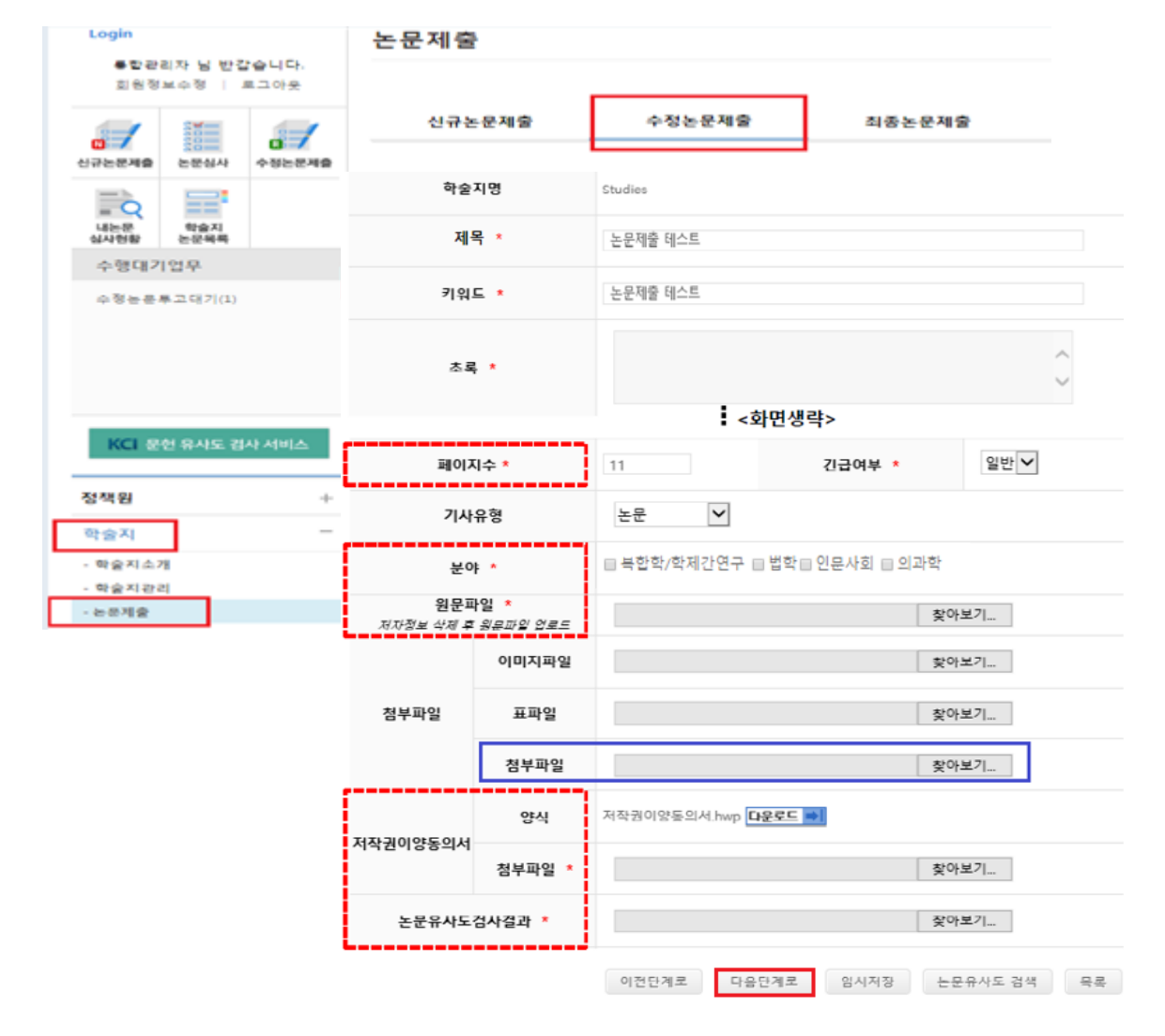

- ▷ 논문유사도검사결과제출
- 위)포함된 파일업로드▶ 저작권이양동의서 :서명포함제출
- 업로드 ➤ 첨부파일:저자정보(저자명,소속,직
- 수정논문제출(신규논문제출과동일)

원문파일:저자정보삭제된논문파일

### ➢ 홈페이지(konibp.jams.or.kr) 로그인 후, 학술지 > 논문제출 클릭

6. 수정논문 제출 (1)

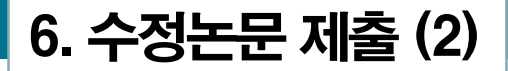

### ▷ 저자등록 및 CCL 설정 확인 후 제출

| 논문정      | 보 & 파일업도드         | 저자등록 & CCL실징                                                                   |                                                         | ĺ                    |
|----------|-------------------|--------------------------------------------------------------------------------|---------------------------------------------------------|----------------------|
| ● 연구윤리서약 |                   |                                                                                |                                                         |                      |
| 연구윤리서약   | 일반                | 연구윤리서약 조회                                                                      |                                                         | _                    |
| ◎ 저자정보수정 | 한국인주가 외국인주가       |                                                                                |                                                         |                      |
| 저자유형     | 투고자 🗸 🖲 제1저       | 자 () 교신저자                                                                      | 🔺 지거키스에 계층                                              | -                    |
| 저자명 *    | 일반                | 저자띵(영문)                                                                        | ◆ 적진지구에 제물<br>저자정보 명단 4                                 | 1월 월두윤리지국 및<br>수정 가능 |
| 소숙 *     | 한국연구재단            | 소숙(영문)                                                                         | Korea                                                   |                      |
| 부서       | JAMS              | 부서(영문)                                                                         |                                                         |                      |
| o CCL실정  |                   |                                                                                |                                                         |                      |
|          | ● 사용 ∪ 사용안함       |                                                                                |                                                         |                      |
|          | ♥<br>원저작자를 표시합니다. |                                                                                |                                                         |                      |
|          | 저작물을 영리 목적으로 이용   | ● 허락<br>○ 허락하지 않음                                                              |                                                         |                      |
| CCL설정    | 저작물의 변경 또는 2차 저작  | <ul> <li>어락</li> <li>어락하지 않음</li> <li>동일한 조건들 적용하는 경우 허</li> </ul>             | 락                                                       |                      |
|          | 30                | 내가 생성한 저작물에 대해 위의 조건<br>른 사람이 목제, 배포, 전송, 전지, 공연<br>다.<br>선택하신 이용허락 관계의 해석 및 규 | 1을 준수하는 경우에 한해 다<br>전 및 방송하는 것을 허락합니<br>귀율은 대한민국의 저작권법을 |                      |
|          | CCL 사용이란?   영리    | 파금니다.<br> 목적의 이용이란?   저작물의 번                                                   | 변경, 2차 저작이란?                                            |                      |
|          |                   | 이전단계로 제충                                                                       | 임시저장 목록                                                 |                      |

- 연구윤리서약: 신규논문제출 시, 입력 한 연구윤리서약자 조회 및 수정 가능 (추가입력가능)
- 저자정보 수정 : 직전차수에 입력한 저자정보 수정 및 저자추가 가능
- 수정 완료 후 "제출" 진행

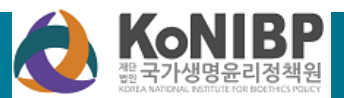

### 7. 최종 논문 제출

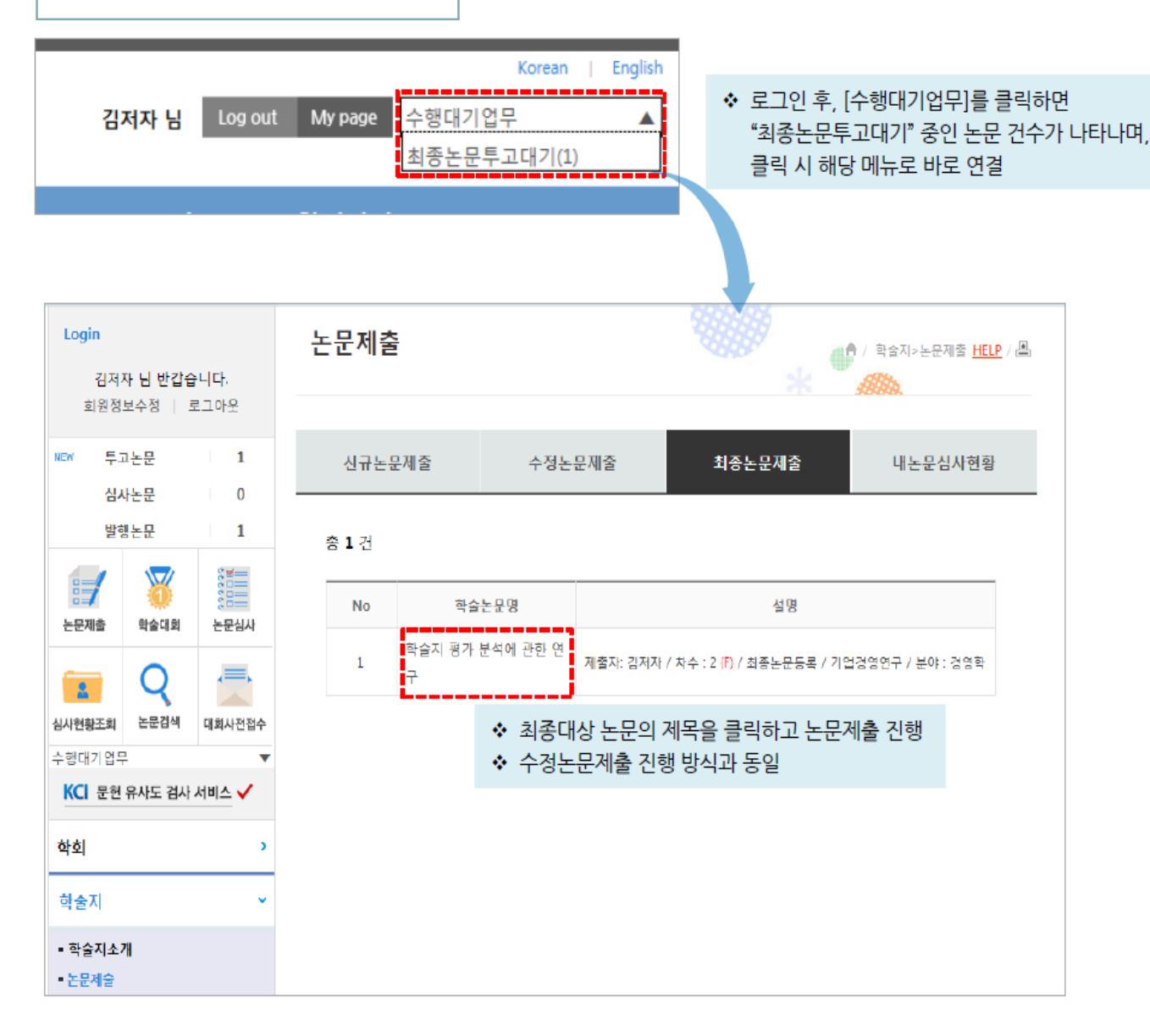

- ・방법
- 1. 투고자 로그인
- 2. 학술지 > 논문제출 > 최종논문제출
- 2-1. [수행대기업무] > 최종논문투고대기
- 3. 최종논문제출이 필요한 논문제목 선택
- 논문 서지정보의 최종 수정 및 최종 수 정 내용이 담긴 논문파일 업로드
- 저자정보, 체크리스트, CCL 설정, Pre-Print 서비스 설정 등 최종 수정
- 6. 제출
- 관리자의 접수가 완료되면 논문 투고 과정 종료

#### 유의사항

- 직전 심사 결과(총평) <u>게재가능</u>일 경우
   이 목록에 대상 논문이 나타남
- 최종논문 제출 시에는 차수 옆에 '(F)' 표시가 나타남(F: Final)

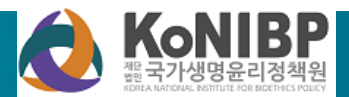

# 감사합니다.

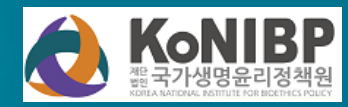